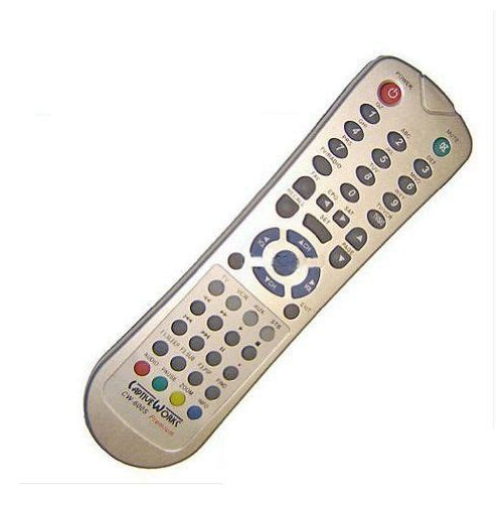

File Name: captiveworks 600s premium manual.pdf Size: 2763 KB Type: PDF, ePub, eBook Category: Book Uploaded: 4 May 2019, 12:10 PM Rating: 4.6/5 from 836 votes.

## **Status: AVAILABLE**

Last checked: 10 Minutes ago!

In order to read or download captiveworks 600s premium manual ebook, you need to create a FREE account.

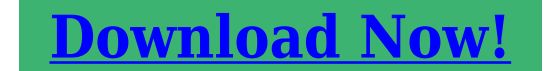

eBook includes PDF, ePub and Kindle version

| <u> Register a free 1 month Trial Account.</u>             |  |
|------------------------------------------------------------|--|
| 🛛 Download as many books as you like (Personal use)        |  |
| <u>Cancel the membership at any time if not satisfied.</u> |  |
| □ Join Over 80000 Happy Readers                            |  |

## **Book Descriptions:**

We have made it easy for you to find a PDF Ebooks without any digging. And by having access to our ebooks online or by storing it on your computer, you have convenient answers with captiveworks 600s premium manual . To get started finding captiveworks 600s premium manual , you are right to find our website which has a comprehensive collection of manuals listed.

Our library is the biggest of these that have literally hundreds of thousands of different products represented.

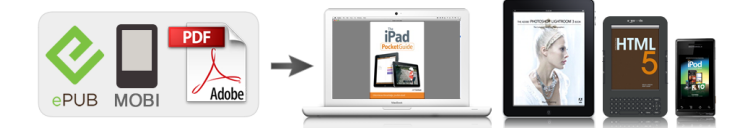

## **Book Descriptions:**

## captiveworks 600s premium manual

Works with the CW600s, CW600s Premium, CW650s, CW700s, CW800s. In addition to this, the. WARNING CaptiveWorks Receivers are.Shop eBay! The CaptiveWorks FTA receiver allows you to receive and watch freetoair satellite signal programming. Freetoair programming is distributed without being encrypted. Find captiveworks 700 from a vast selection of Satellite TV Receivers. Shop eBay! Captive Works Premium FTA Receivers for sale. CaptiveWorks CW600s Premium FTA Receiver Files and Keys Support. Get your satellite channels back up with N2News. Works with the CW600s, CW600s Premium, CW650s, CW700s, CW800s. In addition to this, the. WARNING CaptiveWorks Receivers are.Shop eBay! The CaptiveWorks FTA receiver allows you to receive and watch freetoair satellite signal programming. Freetoair programming is distributed without being encrypted. Find captiveworks 700 from a vast selection of Satellite TV Receivers. Shop eBay! Captive Works Premium FTA Receivers for sale. CaptiveWorks CW600s Premium FTA Receiver Files and Keys Support. Get your satellite channels back up with N2News. We have 2 CaptiveWorks CW4000HD manuals available for free PDF download User Manaul, Quick Remote Setup Program. Captiveworks cw 800s manual. XP 2k v10. Use passwords to send messages to the list. Update for 2007 Microsoft Office System USERS MANUAL. USERS MANUAL. 1.2. 1. Programing The Remote Control. CAPTIVEWORKS CW600S Premium. CAPTIVEWORKS CW650 Classic. USERS MANUAL. USERS MANUAL. 1. 2. Page 2. STB. Captiveworks CW600S. Captiveworks CW600S Premium. Viewsat VS2000 Pro. Neusat SP6000. Captiveworks User Manual. The rise of the Internet and all technologies related to it have made it a lot easier to share various types of information. Unfortunately guide by userFrankott.CW800 PVR Receiver pdf manual download. Earthquake mc43 Transfer of title form tx, Jedi guide, Irs form i9, Form in llc sc, Sony tc 105 owners manual. Reload to refresh your session. Reload to refresh your

session.http://ainhoacantalapiedra.com/boda/userfiles/bosch-profimixx-44-manual.xml

• captiveworks cw-600s premium manual, captiveworks 600s premium manual, captiveworks 600s premium manual pdf, captiveworks 600s premium manual download, captiveworks 600s premium manual free, captiveworks 600s premium manual 2016.

All trademarks are property of their respective owners in the US and other countries. Viewsat VS2000 Pro. Neusat SP6000. Pansat 2700A. Pansat 2500A. Fortec star. USA Cable CaptiveWorks Receivers are only for use with authorized CaptiveWorks Software. Unauthorized CW3000HD User Manual Version 0.3. CW1000S User USERS MANUAL. USERS MANUAL. 1.2. 1. Programing The Remote Control. CAPTIVEWORKS CW600S Premium. CAPTIVEWORKS CW650 Classic.,,,, All trademarks are property of their respective owners in the US and other countries. Some geospatial data on this website is provided by geonames.org. It comes with an outstanding set of features making it truely one of the best digital satellite receivers in the market. It is the only receiver in the market with Auto DisegC functionality. This feature allows for auto recognition and configuration of all satellites connected to the receiver via a DisegC switch. The Premium model adds component video output, Dolby digital optical output, universal remote, 32mb of SDRAM for a 7 day EPG electronic program guide and a new faster Conexant Main Processor. It is also extremely easy to operate, out of the box, and doesnt include a bunch of unnecessary options in the UI that no one uses or understands anyway. Since the CaptiveWorks 600S lacks a USB port, it has to be disconnected and moved to your computer area, connected to the PC with an ancient nullmodem serial cable, and flashed slowly. Some simple tasks, such as changing the channel, can seem

sluggish and the unit is sometimes unresponsive as it queues up user commands; i.e. dont try to change channels too quickly. They added component video output to the Premium also, but not a USB port. With a faster process and USB port this could be a 5 star FTA receiver. Yet, even with these shortcomings, it is a receiver we recommended because when push comes to shove, it works well for pulling in satellite signals and letting you relax and watch some quality FTA television.<u>http://www.yaoshun.com.hk././././Images/image/bosch-profimixx-44-manual.xml</u>

Discover everything Scribd has to offer, including books and audiobooks from major publishers. Start Free Trial Cancel anytime. Report this Document Download Now save Save Captive Works Remote Programming With Codes For Later 0 ratings 0% found this document useful 0 votes 71 views 6 pages Captive Works Remote Programming With Codes Uploaded by hectorsevilla Description manual programacion control remoto Full description save Save Captive Works Remote Programming With Codes For Later 0% 0% found this document useful, Mark this document as useful 0% 0% found this document not useful, Mark this document as not useful Embed Share Print Download Now Jump to Page You are on page 1 of 6 Search inside document Browse Books Site Directory Site Language English Change Language English Change Language. Linkbox, DreamLink, Limsat, Jynxbox, IPTV, Pinwheel, Sonicview, Kodi, nFusion, XFTA, IKS Private Servers news. It will replace it. Use a Null CABLE RS232 on your receiver from the computer. Or use a Null adaptor from Radio Shack number 26264B to make a straight through cable a Null cable. Take the cable off going to the LNB to be safe. If you dont have a 9 pin plug on your computer you may need to use a USB to Serial cable 26183 at Radio Shack with a Null adaptor. You will need to install a drive in your computer for the USB cable. Unzip all the files and hook up the cable from your computer to the STB, have the STB off with the switch in the back. Start the loader and click on the FILE folder. Find the bin file you unzipped that now ends in BIN. Click on it and it will automatically go in the loader. NOT on the remote but in front of the receiver hold in the power button as you turn the switch ON in the back. The word BOOT will stay on the STB front panel. Now you can click START on your loader and the % should move up. Dont do anything as the progress bar is going across. They may not get done at the same time.

The receiver needs up to one minute to process the data after the computer is done, DONT RUSH THIS. You may need to do a FACTORY DEFAULT instructions below. 2 legacy lnb hookup. PLUGGING IN CABLE. BE SURE THE REAR SWITCH IS OFF DURING HOOKUP OR YOU WILL BURN OUT YOUR DISEQC SWITCH.editarbor Make sure you plug in the cable from the dish to the receiver at the LNB IN. You can only get one Satellite for each one LNB you have. Two LNBs two Satellites, and so on. You should set your settings. Below is what you may be able to use. MENU, INSTALLATION, ANTENNA SETTING side arrow to ECHOSTAR 7 119W.Do it to each Satellite you want. Say NO to only FTA channels wanted. The PROGRESS bar will move down and the screen will change when done each Satellite. Then down to FREQUENCY, then change to what you want, then down to SEARCH TYPE change to ALL then OK. HOW TO TURN OFF KEY AUTOROLL MENU, SYSTEM SETTING, OSD, AUTOROLL on or off BLIND SCAN Main Menu, Installation, Antenna Setting. Then selecting a satellite, press YELLOW key on your remote. IMPORTAIN, PATCH ENABLE SET DEFAULT KEY On remote click the F1 key then the number key 0 three times. If you get a message PATCH DISABLE then do it again to get PATCH ENABLE that will set the default key.ENTER KEYS MANUALLY MENU, ACCESSORIES, KEY MENU, OK Then side arrow to NAGRA2, then down arrow to 00 01 01 DISH NET, then click on the GREEN button at the bottom of the remote that says PAUSE. Dont change the ProviderID or the index number. Move arrow over to KEY. When you get the keys you need to know what line number to put the keys on your receiver. So this may help you to put the keys on the correct line. Keys 00 or 86 go on line 80 Keys 01 or 96 go on line 90 You can pick a letter with the down arrow or use the number pad for numbers. ICON FILE This step is NOT necessarily needed. But to flash it in your STB do the same thing you did above with the bin. After you have loaded the Icon bin file.

You must turn the feature ON to see Icons in the EPG and on the screen. Main Menu, System settings, OSD, Display Icon, Yes SET GMT TIME MENU, CHANNEL MANAGER, TIMER. TIMER SETUP, side arrow to AUTO, down to TIME ZONE. EPG will Populate for full 7 days in about 10 to 15 mins, if you have more than one echo sats connected it will take 1530 mins to populate for all of sats. Some TPs below help you get 12 hour EPG. Whenever you press the Ok button it will show 10 channels or 24 channels. Turn power off then on from the back. ADJUST TV VIDEO By pressing zero 0 you can change the TV. Brightness, Contrast, Saturation, Hue, Sharpness and Tint. If you have trouble with your number pad on your remote you can use ProGold G100P from Radio Shack to clean it, part number 644337. It may not display this or other websites correctly. You should upgrade or use an alternative browser. By continuing to use this site, you are agreeing to our use of cookies. Learn More. Why not install it and let it do its thingAny idea of where I can get my hands on said fileCOM You will have to register. Its free.Can somebuddy tell me how I can downland and pass de info to the box. Do I need a softwareCan somebuddy tell me how I can downland and pass de info to the box. Do I need a software. Click to expand. Here is a guide for you.Good luck. ABSOLUTELY FIRST AND FOREMOST Captive Works Released 2 versions of the CW600S, a standard receiver and a Premium receiver. To identify what type of receiver you have, look at the front panel on the right hand side of the receiver. You should see the CaptiveWorks logo followed by CW600S. If you have a PREMIUM receiver, then you will see the word PREMIUM under the CW600S. If the word PREMIUM is not found on the front right side of the receiver then you have a standard receiver and you can continue with rest of the How To. If you have a PREMIUM receiver, then you need to check the How To s in the PREMIUM section found here.

The serial cable you need is called a Null Modem Serial Cable. This cable uses the serial comm port on your computer. Most websites provide the correct cable with the purchase of a receiver. If you did not receive one of these cables when you purchased your receiver then they can be purchased at your local RadioShack, Best Buy, or Circuit City as well as numerous online sites including several of the site sponsors. I do not recommend using the serial cable from another receiver or device unless you absolutely positive that it is as Null Modem Serial Cable. The other common type of cable is a simple straight through serial cable like what is used with the Fortec and Pansat receivers. The cables look the same but have internal differences. FILES Once you have ensured that you have the correct cable, you need to download several files from the site. Each of the following links contain software critical to properly updating your receiver. The following link is the V1.14 factory bin. Installing this software will convert the receiver back to factory standards while removing the ability to descramble channels. With this bin installed on the receiver, you will only be able to pick up true FTA channels. MOST RECENT SOFTWARE UPDATE Most of the users on this site are here for this software. These updates are software updates that are not supported by Captive Works. These updates allow the receivers to use DN and BEV channels. This feature is called Auto Roll. You will need to check the FILES ONLY section for the CW600S Standard to know which file you need. You will be glad you did this later. THE UPDATE PROCESS This process is one that can be found in many places in the forums. MrOkarvi has a How To that contains this information. This Process has been worded to include a more detailed process.

FOR A BRAND NEW VIRGIN RECEIVER If you have a receiver that is brand new, straight out of the box, never been updated, then you absolutely must update the OSD using the Summer 06 files downloaded previously. Once those files have been properly loaded, you should never have to load them again. The first file that you need to load MUST be done using a standard serial port on your computer. You need to connect the receiver to the computer. Make sure the power is turned off from the front. NOTE You will need to determine which COM port you are using. The serial port on most computers is usually COM port 1. The software defaults to COM 1 at startup so this should already be selected. Click the Start Button. NOTE You should now see a yellow progress bar. Depending upon the settings on your computer and the ammount of resources you have available, this should

take between 30 seconds to a couple of minutes. If your progress bar remains at zero, you will need to stop the transfer and check your settings. The most common problem when using a serial port to transfer data is an improper port setting in the software. NOTE If you plan on using a USB to Serial Cable later in the process to update your receiver, it would be a good idea to not only note the serial port COM number but the USB to serial cable Com number as well. Make sure that before proceeding, you install the USB to Serial Cable. NOTE To check the port settings for your serial port, you will need to open the Device Manager. Click Start, then Run. Type devmgmt.msc. This will open the Device Manager. After the bin has loaded, close the V1.04 software and turn the receiver off. Change to the same COM port you just used for V1.04 COM 1 should already be selected. Put the receiver into boot mode. NOTE You should now see a yellow progress bar. Depending upon the settings on your computer and the ammount of resources you have available, this should take between 30 seconds to a couple of minutes.

If your progress bar remains at zero, you will need to stop the transfer and check your settings then try again. You need to verify that the software was properly loaded. Turn the receiver off and back on. Depending on whether or not you have ever set this receiver up, you may have to do the quick setup before proceeding. Completely exit the menus. Press menu on the receiver remote. Go to Accessories Go to About STB. You should see the Kround Version Number and the CX Loader Version Number If you have Kround V1.06 and CX Loader V2.50, then you have properly loaded the software. You are now able to update your box with the newest working software. From here out, you can use a USB to Serial Cable to load software to the receiver. If you choose to use a USB cable for the rest of the updating process, please check the USB to Serial Cable How To, and ensure that your settings are correct and that your cable is working before proceeding. If you are using a serial cable connected to a serial port, the same COM settings you have used prior to this will work for all future updates. Properly Loading New Bins Thanks again to skittles for testing this method. Press Menu on the remote. Depending upon the settings on your computer and the ammount of resources you have available, this should take between 30 seconds to a couple of minutes. If your progress bar remains at zero, you will need to stop the transfer, check your settings and try again. Once the unit has finished loading the factory software, turn the unit off and back on from the rear switch. Do a Factory Default as described before. Put the unit into boot mode Standby mode for USB users On the V1.05 loader click the yellow folder icon Find and select the newest receiver software update. Click Start NOTE You should now see a yellow progress bar. Depending upon the settings on your computer and the ammount of resources you have available, this should take between 30 seconds to a couple of minutes.

If your progress bar remains at zero, you will need to stop the transfer and check your settings. Once the unit has finished loading the factory software, turn the unit off and back on from the rear switch. Do a Factory Default as described earlier. Once you have finished the Factory Default, your box is updated but you still have a few things to do. You will need to change the antenna settings for your specific setup and scan your satellites for channels. Once you have properly adjusted the settings for your antenna setup and scanned your channels, you will need to ENABLE THE PATCH. If you do not enable the patch, then the update you just did will be no good to you. Allow the receiver to sit on a channel for a few minutes. LONG CHANNEL NAMES After having used this receiver for awhile, most people will agree that it would be nice to have the EPG show the actual channel name rather than a shortened version PPV or the station call sign WMYT. This option only works however, if you load the proper files onto the receiver to give it the information to replace those channels names. You need to download the following file and remove the two files it contains from the archive. This file will eventually become outdated so watch the CW600S Standard files section for updates. To load these files you will need to use the V1.05 Loader Software. Put the receiver in boot mode standby mode for USB cable users Open the V1.05 Loader Software Click the yellow folder icon You will need to use file that is named the same as the network you are picking up. Click Start

NOTE You should now see a yellow progress bar. Depending upon the settings on your computer and the ammount of resources you have available, this should take between 30 seconds to a couple of minutes. If your progress bar remains at zero, you will need to stop the transfer and check your settings. Once the software has finished loading the new file, turn the receiver off and then back on from the back.

Press the Menu button on the receiver remote. NOTE If you use both DN and BEV, then you will need to repeat the process using the file that you have not used. Exit out of the Menu Press the EPG button and look through the channel names. You should notice a difference. CW100R The CW100R is probably the best thing you could ever do for your receiver. This unit will record TV programs from your receiver without the need for Video Cassettes or DVDs. As a digital video recorder, this unit is capable of being setup to record specific programs using the EPG of the CW600S receiver. It is also capable of playback of other video files which you can transfer from your computer. The last of the greatest features of this unit is the fact that you can update the receiver with a USB thumb drive while the PVR is connected. Press the green button on the remote. Ensure all the information displayed is correct. Press OK If the program that you selected in the future, the channel will automatically change to the correct channel at the time selected and start recording. If the program you selected is currently on then the channel will change immediately and start recording. UPDATING THE RECIEVER VIA USB THUMBDRIVE Download the most recent update. Rename the file to SETUPBOX.bin Save SETUPBOX.bin to a USB thumbdrive Put the receiver in Standby mode Open the menu on the CW100R Select Play File Find the File on the USB thumb drive labeled SETUPBOX.bin and press OK TROUBLESHOOTING If you have trouble with your receiver the there are a few steps you should take before asking for help in the forums. Usually small problems, like no audio, video or scrambled channels, can be solved by a reboot. Turn the receiver off and back on from the rear of the receiver. For scrambled channel problems, if a reboot does not work, make sure that the patch is enabled. Open the menu, go to accessories. If it says Key Menu at the bottom then the patch is enabled, if it does not, then you need to enable the patch.

Press F1 then 000 to enable the patch. If the patch is enabled and you have tried a reboot, then wait for 15 minutes to allow the keys to roll. If you are having problems loading an update, check and be sure of two things, the file is a CW600S Standard File and recheck your settings. Go back through the procedures for the update you are trying and make sure that you have followed them step by step. If you are still having problems after trying these solutions, then your problem may require a helping hand. Follow this link and use that template to word your question. The more information that you give us to help, the guicker we can resolve your problem. Freetoair programming is distributed without being encrypted. The initial setup of the CaptiveWorks FTA receiver is a fairly straightforward one. Step 1 Press the "Power" button on the front of the device to turn the CaptiveWorks receiver off. Step 2 Connect the CaptiveWork FTA receiver to the TV by plugging the RCA connector cord into a digital audio port in the back of the receiver and the other end into the RCA connector port in the TV. The type of cord used depends on the type of TV you have. Step 3 Plug the satellite cord into one of the two "Satellite" jacks on the back of the CaptiveWorks receiver. The display settings screen appears on your TV screen. These settings need to match up with the video capabilities of your TV. Consult your TV manual for the appropriate settings here. Press the "Power" button to turn the receiver off, and then press the "Power" button again to restart the receiver for the settings to take effect. About the Author Based in New York City, Ben David has been a writer since 2006. His expertise extends into the fields of business administration, new media technologies, consumer electronics and mobile device technology and design. David studied Communications at Howard University. How to Get Free Satellite Channels With. How to Convert a Coaxial Cable to a.

How to Manually Scan for Channels. Maxell BRLC with 3 super fine microfiber brushes allows you to

clean the delicate lenses of Jul 10, 2012 Claim Your Free Ebook and Manual Reference. FedEx requires the shipper to provide the recipients telephone number in case the driver needs further instructions when delivering the package. It has Auto DiSEqC functionality that allows auto recognition and configuration of all satellites connected to the receiver via a DiSEqC switch. This receiver uses Conexant chip the latest technology in the FTA market which allow multi picture and zoom into the picture. There some main changes of this unit over the regular CW600s such as better picture guality if connected using the component to plasma or LCD screen, better sound guality Dolby Digital output, universal remote control TV, VCR, AUX, SAT, faster Conexant chip and 32MB SDRAM for 7 days EPG. For a better experience, please enable JavaScript in your browser before proceeding. It may not display this or other websites correctly. You should upgrade or use an alternative browser. Connecting the video to a TV and powering up the unit I get a power led and the word boot appears on the front panel display for a few seconds than goes away. Nothing else gets displayed on the unit front panel. I never get a video signal to navigate to menus. TV screen remains blank. Are there any further diagnostics that can be done. Or is it junk Thank you! Did you try all possible connections to TV. Typically, an audiovideo is being used with white, red and yellow RCA connectors. If this is not working, so, maybe, a RF cable will help. With this connection, channels 3 or 4 should be chosen on TV and sat. receiver. Is this receiver CW600 S or CW600 S Premium. Cheers, polgyver None provided a signal to the TV The unit is a CW600s premium.

Shouldnt there be some sort of display on the CW600 digital readout as soon as its powered up other than the word boot for a few seconds I have the manual that came wit the unit but its of little help. Is there any sort of master reset that will revert to as new settings. Thanks again, great forum! If a coax is connected to the Sat IN port, disconnect. Try pressing the channel up button on the front panel as the master power switch on the rear panel is switched on. Continue to hold the channel up button to see if a test menu with master reset appears on the TV screen. This test option exists on most STBs for factory resting. Otherwise, track down the loader software, an original factory file and a serial cable. The unit may respond to an RS232 serial coonection and refreshed firmware. Sadly those receivers were made during the time where the main features were how easy to load new software and how to change the keys in it to steal more than it running a motor properly and finding unknown frequencies But that is up to you.